### **My Assignments Endorsements Overview**

 Introduction
 This guide provides the procedures for a member to view their<br/>Assignment Endorsements and Screening Panel Endorsements in Direct<br/>Access (DA).

 Contents
 Topin
 Sce Page

| Торіс                             | See Page |
|-----------------------------------|----------|
| View My Assignment Endorsements   | 2        |
| View Screening Panel Endorsements | 5        |

### **View My Assignment Endorsements**

**Introduction** This section provides the procedures for a member to view their Assignment Endorsements in Direct Access (DA).

**Procedures** See below.

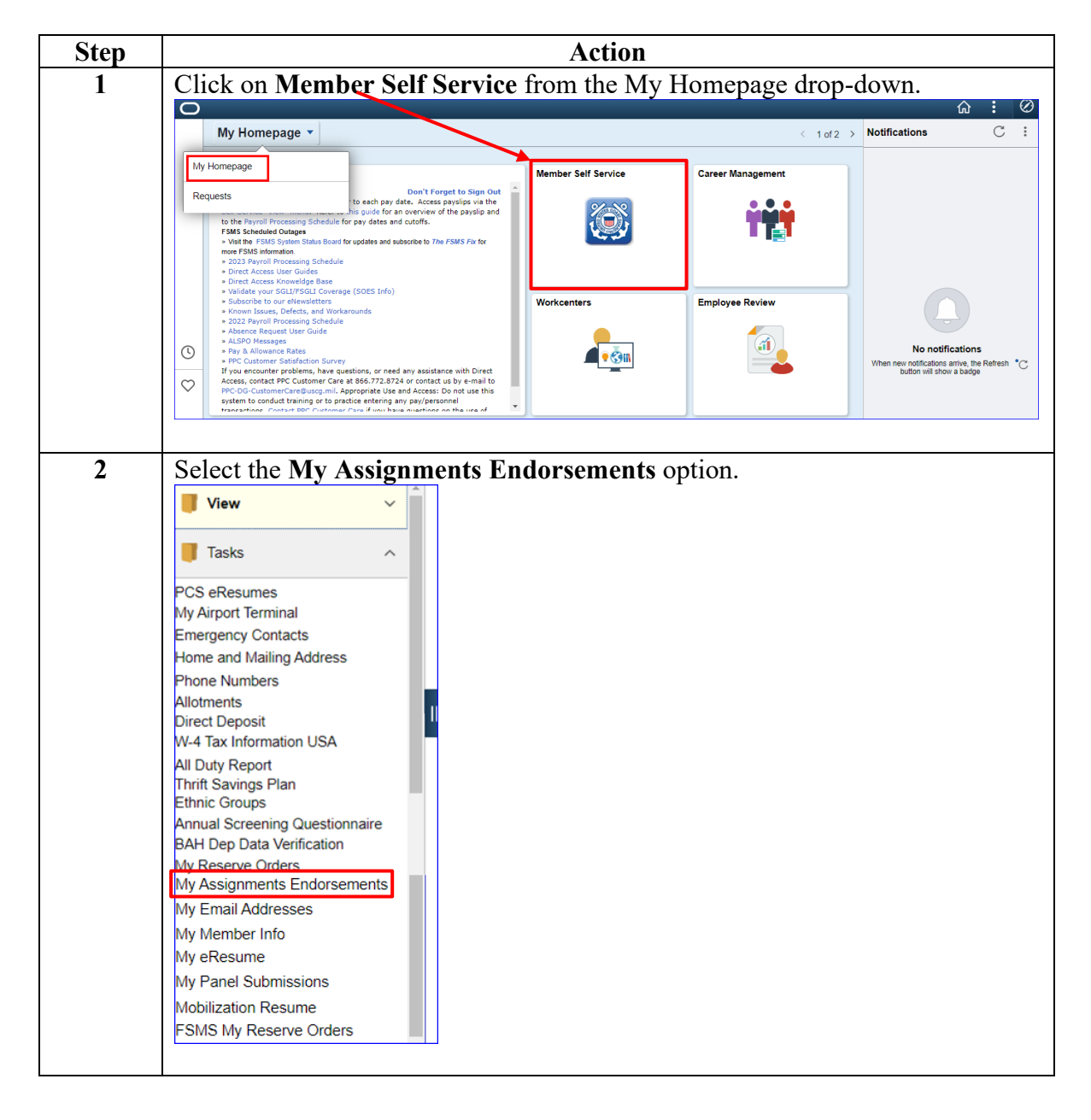

# View My Assignment Endorsements, Continued

Procedures,

continued

| Step | Action                                                                                                    |  |  |  |  |  |  |  |  |
|------|----------------------------------------------------------------------------------------------------|--|--|--|--|--|--|--|--|
| 3    | The My Assignments Endorsement page will display. Change the <b>Submission</b><br><b>Status</b> to All to view all submitted endorsements. To narrow down the search,<br>you may include the <b>Submission From Date</b> and <b>Submission To Date</b> (these<br>may also be left blank).                                                                                                    |  |  |  |  |  |  |  |  |
|      | Click Populate Grid.<br>My Assignments Endorsements                                                                                                    |  |  |  |  |  |  |  |  |
|      | Sansa Stark         1. 'Endorsements I Submitted' allows member to bring up only their Endorsements.         2. 'Endorsements I am Endorser On' allows endorser to bring up only those Endorsements submitted to them.         3. Refresh button clears the grid and defaults it back to 'Endorsements I Submitted'.         4. Populate Grid button populates the grid based on what was selected for the radio button and what was entered in the Submission From/Submission To Dates and Submitted By. <ul> <li>Endorsements I Submitted</li> <li>Centorsements I Submitted</li> <li>Centorsements I Submitted</li> <li>Detector From Me</li> </ul> Submission From Date: <ul> <li>Endorsement Grid</li> <li>Refresh Submission From Date:</li> <li>Endorsement Grid</li> </ul> |  |  |  |  |  |  |  |  |
|      | Assignment Endorsements Find   View All   🖉 First 🚯 1 of 1 <table-cell> Last</table-cell>                                                                                                    |  |  |  |  |  |  |  |  |
|      | Submitted Date Submitted By Submitter Name Department Name Endorser Endorser Name Final Detail                                                                                                    |  |  |  |  |  |  |  |  |
|      | Screening Panel Endorsements Find   View All   🔄   🔣 First 🕚 1 of 1 🕑 Last                                                                                                    |  |  |  |  |  |  |  |  |
|      | Empl ID     Name     Application Date     Marked Final     Detail       1                                                                                                    |  |  |  |  |  |  |  |  |
|      |                                                                                                    |  |  |  |  |  |  |  |  |

# View My Assignment Endorsements, Continued

### Procedures,

continued

| р                                                                                                    |                                                                            |                                            |                                            |                                              | Action                          |                      |                          |                           |
|----------------------------------------------------------------------------------------------------|----------------------------------------------------------------------------|--------------------------------------------|--------------------------------------------|----------------------------------------------|---------------------------------|----------------------|--------------------------|---------------------------|
|                                                                                                    | Any subi                                                                   | mitted en                                  | dorseme                                    | nts and th                                   | eir status                      | will disp            | olay. Click              | View                      |
|                                                                                                    | Endorsement to open the endorsement.                                       |                                            |                                            |                                              |                                 |                      |                          |                           |
|                                                                                                    | My Assign                                                                  | ments Endo                                 | rsements                                   |                                              |                                 |                      |                          |                           |
|                                                                                                    | Sansa Stark                                                                |                                            |                                            |                                              |                                 |                      |                          |                           |
|                                                                                                    | 1. 'Endorsements                                                           | s I Submitted' allow                       | /s member to bring                         | up only their Endors                         | sements.                        |                      |                          |                           |
|                                                                                                    | <ol> <li>'Endorsements</li> <li>Refresh button</li> </ol>                  | s I am Endorser Or<br>I clears the grid an | n' allows endorser<br>d defaults it back t | to bring up only thos<br>o 'Endorsements I S | e Endorsements sı<br>ubmitted'. | ubmitted to them.    |                          |                           |
| A. Populate Grid button populates the grid based on what was selected for the radio button and what was entered in the      Submission F2-radio and Submission F2-radio and Submission F2-radio a |                                                                            |                                            |                                            |                                              |                                 |                      |                          |                           |
|                                                                                                    |                                                                            |                                            | -                                          | a b).                                        |                                 |                      |                          |                           |
|                                                                                                    | Endorseme                                                                  | ents I Submitted                           | ○ Endorse                                  | ments Requested F                            | From Me                         |                      |                          |                           |
|                                                                                                    | *Submission Sta                                                            | tus: All                                   | $\sim$                                     |                                              |                                 |                      |                          |                           |
|                                                                                                    | Submission Fro                                                             | m Date:                                    | 81                                         |                                              |                                 |                      |                          |                           |
|                                                                                                    | Submission To                                                              | Date:                                      | 81                                         |                                              | Populate Grid                   | Refresh              |                          |                           |
|                                                                                                    | Assignment                                                                 | Endorsements                               |                                            |                                              |                                 | F                    | Find   View All   🗖      | First 🕚 1 of 1 🕑 Last     |
|                                                                                                    | Submitted Date                                                             | Submitted By                               | Submitter Name                             | Department Name                              | Endorser                        | Endorser Name        | Final Detail             |                           |
|                                                                                                    | 06/25/2019                                                                 | 9876543                                    | Sansa Stark                                | BASE CLEV SPO<br>(PS)                        | 1234567                         | Jon Snow             | Yes View Endor           | sement                    |
|                                                                                                    | Screening Panel Endorsements Find   View All   🖉   🔣 First 🚯 1 of 1 🕑 Last |                                            |                                            |                                              |                                 |                      |                          |                           |
|                                                                                                    | Empl ID                                                                    | Nar                                        | ne Applie                                  | cation Date Ma                               | arked Final Def                 | tail                 |                          |                           |
|                                                                                                    | 1                                                                          |                                            |                                            |                                              |                                 |                      |                          |                           |
|                                                                                                    | Comment<br>of the pa                                                       | nts will b<br>ge to exit                   | be found at and retu                       | at the bott<br>at the the                    | com of the<br>My Assig          | e page. Y<br>gnments | You will ne<br>Endorseme | ed to 'X'out<br>nts page. |
|                                                                                                    | LINGUISEINE                                                                | Shi Detali                                 |                                            |                                              |                                 |                      |                          |                           |
| Submitted By: 9876543 Sansa Stark Submitted Date: 06/25/2019 Mbr Comments                                                                                                    |                                                                            |                                            |                                            |                                              | ents                            |                      |                          |                           |
|                                                                                                    | Desitions Ar                                                               | aplied For                                 | 501 5110                                   |                                              | Wat                             | keu Filiai: 00/2     | 5/2019 № Final           | int () ( ) ( ) ( )        |
|                                                                                                    | Job Opening ID                                                             | Position                                   | Posting Title                              |                                              |                                 | Endorsement          | Date Entered             | Rating                    |
|                                                                                                    | 250096                                                                     | 00104439                                   | DUTY                                       |                                              |                                 | Not Reg'd            | 06/25/2019               | Qualified                 |
|                                                                                                    | 249786                                                                     | 00039544                                   | ADMIN SUPPO                                | RT                                           |                                 | Not Req'd            | 06/25/2019               | Qualified                 |
| End Firet (4) 4 of 4 (k) Last                                                                                                    |                                                                            |                                            |                                            |                                              |                                 |                      |                          |                           |
| Type:         General         No Policy Requirements           Comment:         Sansa has my highest recommendation for Queen of the North. Her ability to handle adversity in a strong manner and her diplomatic style will be very useful.                                                                                                    |                                                                            |                                            |                                            |                                              |                                 |                      |                          |                           |
|                                                                                                    | L                                                                          |                                            |                                            |                                              |                                 |                      |                          |                           |

### **View Screening Panel Endorsements**

Introduction This section provides the procedures for a member to view their Screening Panel Endorsements in Direct Access (DA).

#### **Procedures** See below.

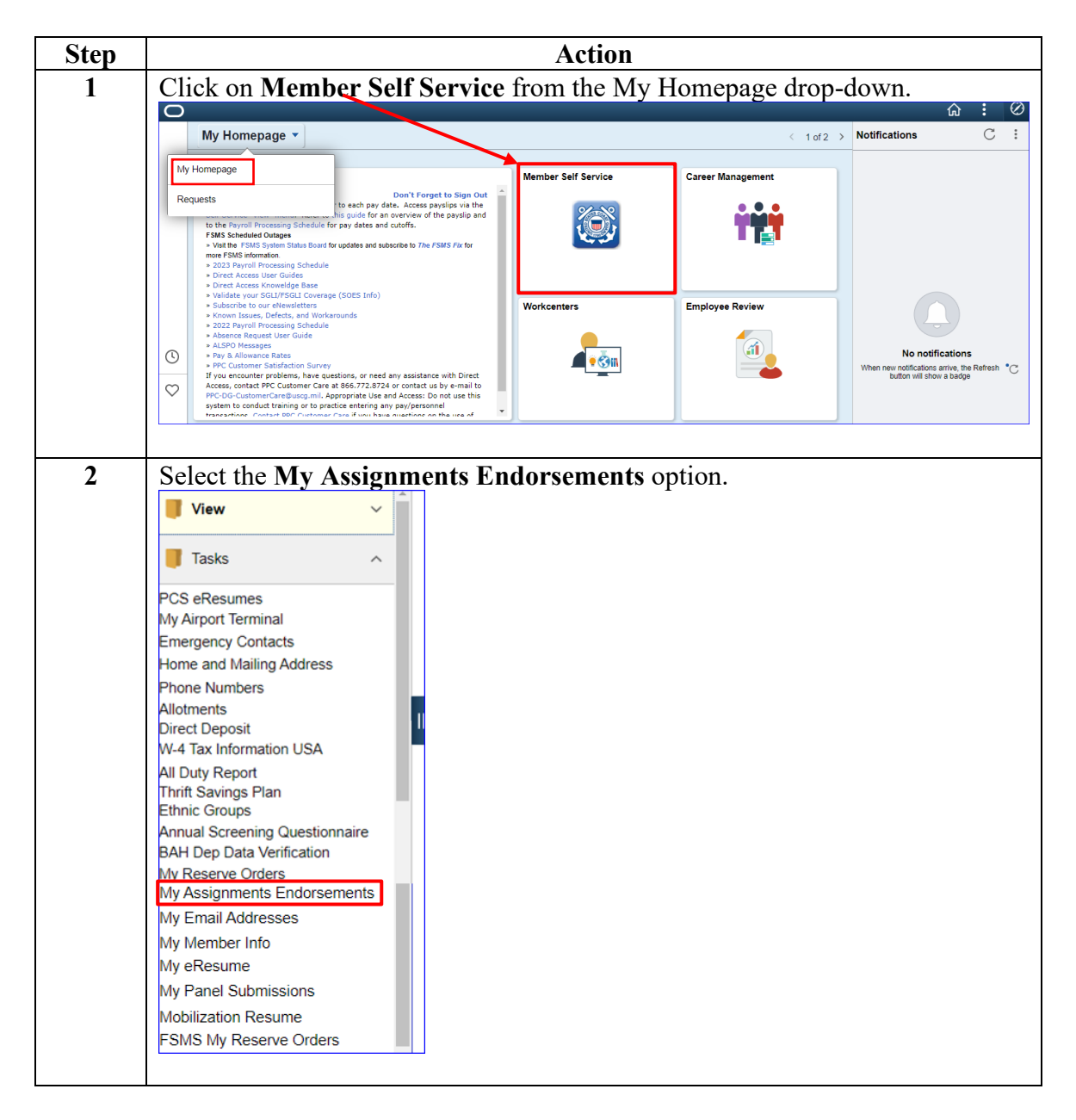

## View Screening Panel Endorsements, Continued

Procedures,

continued

| Action                                                                                                    |  |  |  |  |  |  |
|----------------------------------------------------------------------------------------------------|--|--|--|--|--|--|
| The My Assignments Endorsement page will display. Change the <b>Submission Status</b> to All to view all submitted endorsements. To narrow down the search, you may include the <b>Submission From Date</b> and                                                                                                    |  |  |  |  |  |  |
| Submission To Date (these may also be left blank).                                                                                                    |  |  |  |  |  |  |
| My Assignments Endorsements                                                                                                    |  |  |  |  |  |  |
| Arva Stark  1. 'Endorsements I Submitted' allows member to bring up only their Endorsements.  2. 'Endorsements I am Endorser On' allows endorser to bring up only those Endorsements submitted to them.  3. Refresh button clears the grid and defaults it back to 'Endorsements I Submitted'.  4. Populate Grid button populates the grid based on what was selected for the radio button and what was entered in the Submission From/Submission To Dates and Submitted By. |  |  |  |  |  |  |
| Submission To Date:                                                                                                    |  |  |  |  |  |  |
| Submitted Date         Submitter Name         Department Name         Endorser         Endorser Name         Final         Detail                                                                                                    |  |  |  |  |  |  |
| Screening Panel Endorsements Find   View All   💷   🔜 First 🕚 1 of 1 🕭 Last                                                                                                    |  |  |  |  |  |  |
| Empl ID     Name     Application Date     Marked Final     Detail       1                                                                                                    |  |  |  |  |  |  |
|                                                                                                    |  |  |  |  |  |  |

## View Screening Panel Endorsements, Continued

### Procedures,

continued

| Step |                                                                      |                                       |                          | Acti                                          | on               |                              |           |                 |             |        |
|------|----------------------------------------------------------------------|---------------------------------------|--------------------------|-----------------------------------------------|------------------|------------------------------|-----------|-----------------|-------------|--------|
|      | Any submitted endorsements and their status will display. Click View |                                       |                          |                                               |                  |                              |           |                 |             |        |
|      | Endorsen                                                             | ient to o                             | pen the end              | lorsement.                                    |                  |                              |           |                 |             |        |
|      | My Assignr                                                           | ments End                             | orsements                |                                               |                  |                              |           |                 |             |        |
|      | Arva Stark                                                           |                                       |                          |                                               |                  |                              |           |                 |             |        |
|      | 1. 'Endorsements                                                     | I Submitted' all                      | ws member to brind       | up only their Endors                          | sements.         |                              |           |                 |             |        |
|      | 2. 'Endorsements                                                     | I am Endorser                         | On' allows endorser      | to bring up only those                        | e Endorsem       | ents submitted to them.      |           |                 |             |        |
|      | <ol> <li>Refresh button</li> <li>Populate Grid I</li> </ol>          | clears the grid a<br>button populates | the grid based on w      | o 'Endorsements i Si<br>/hat was selected for | the radio bu     | utton and what was ente      | red in th | е               |             |        |
|      | Submission From                                                      | /Submission To                        | Dates and Submitte       | d By.                                         |                  |                              |           |                 |             |        |
|      | Endorseme                                                            | ents I Submittee                      | ○ Endorse                | ments Requested F                             | rom Me           |                              |           |                 |             |        |
|      |                                                                      |                                       | ×                        |                                               |                  |                              |           |                 |             |        |
|      | ^Submission Stat                                                     | m Data                                |                          |                                               |                  |                              |           |                 |             |        |
|      | Submission To I                                                      | n Date:                               | 5<br>1                   |                                               | Populate (       | Grid Refresh                 |           |                 |             |        |
|      | Assignment                                                           | ndorsements                           |                          |                                               |                  | Find View All                | 12        | First 6         | 0 1 of 1 0  | last   |
|      | Submitted Date                                                       | Submitted By                          | Submitter Name           | Department Name                               | Endorser         | Endorser Name                | Final     | Det             | ail         | Luor   |
|      |                                                                      | out in a by                           | oublinter Humo           | Doparation: Hallo                             | Lindoroor        |                              |           |                 |             |        |
|      |                                                                      |                                       |                          |                                               |                  |                              |           |                 |             |        |
|      | Screening Pa                                                         | nel Endorsen                          | ents                     | First 🕙 1 of 2 🕑                              | Last             |                              |           |                 |             |        |
|      | Empl ID                                                              | Nar                                   | Name Application Date Ma |                                               |                  | rked Final Detail            |           |                 |             |        |
|      | 1 7418529                                                            | Aŋ                                    | a Stark 06/2             | 5/2019                                        |                  | View Endorsement             |           |                 |             |        |
|      |                                                                      |                                       |                          |                                               |                  |                              |           |                 |             |        |
|      | The My P                                                             | anel Sub                              | missions n               | age will one                                  | en Cl            | ick Edit to v                | iew       | the             |             |        |
|      | endorseme                                                            | ent for ea                            | ch nanel si              | ubmission.                                    |                  |                              |           |                 |             |        |
|      | My Panel Su                                                          | bmissions                             |                          |                                               |                  |                              |           |                 |             |        |
|      | Arya Stark                                                           |                                       |                          |                                               |                  |                              |           |                 |             |        |
|      | Here is where we c                                                   | an add generic ins                    | ructions on how to use   | this page and what it di                      | splays. It is co | onfigurable, so you          |           |                 |             |        |
|      | can provide us with                                                  | the text that suits                   | he CG as a whole.        |                                               |                  |                              |           |                 |             |        |
|      | Panel Source                                                         |                                       | ~                        | Go                                            |                  | History                      |           |                 |             |        |
|      |                                                                      |                                       |                          | ξ                                             |                  |                              |           |                 |             |        |
|      | My Panel Submi                                                       | ssions                                |                          |                                               | Perso            | nalize   Find   View All   🔄 | ) 🔢       | First           | 🕙 1-2 of 2  | 🕑 Last |
|      | Panel Type                                                           | Description                           |                          |                                               |                  | Application                  | Date      | Marked<br>Final | Edit        |        |
|      | 1 AMT-PG                                                             | Aviation Mainten                      | ance Tech - Enlisted     |                                               |                  | 06/25/2019                   | 9         | ~               | Edit        | -      |
|      | 2 USASMA                                                             | US Army Sergea                        | nts Majors Academy       |                                               |                  | 06/25/2019                   | 9         |                 | Edit        | -      |
|      | My Advanced Tr                                                       | aining Preferen                       | ces                      | l                                             | Personalize      | Find   View All   💷   📑      | First     | ④ 1-2           | of 2 🕑 Last | t      |
|      | Panel Type                                                           | Description                           |                          |                                               |                  | Applica                      | tion Date | Ranking         |             |        |
|      | 1 AMT-PG                                                             | Aviation Main                         | tenance Tech - Enlisted  | t                                             |                  | 06/25/2                      | 019       |                 | 1           |        |
|      | 2 USASMA                                                             | US Army Ser                           | geants Majors Academ     | y .                                           |                  | 06/25/2                      | 019       |                 | 2           |        |
|      | Save                                                                 |                                       |                          |                                               |                  |                              |           |                 |             |        |
|      |                                                                      |                                       |                          |                                               |                  |                              |           |                 |             |        |

## View Screening Panel Endorsements, Continued

Procedures,

continued

| Step | Action                                                                                                    |
|------|----------------------------------------------------------------------------------------------------|
| 6    | <ul> <li>Member Comments, Endorser Comments, the Endorser's Emplid, and whether the member is Recommended/Not Recommended for the panel will be displayed here.</li> <li>Click Return to My Panel Submissions to exit this page.</li> <li>Note: The panel submission may not be Marked Final if it does not require an andorrement.</li> </ul>                                                                                          |
|      | My Panel Submissions                                                                                                    |
|      | Arya Stark         Here is where we can add generic instructions on how to use this page and what it displays. It is configurable, so you can provide us with the text that suits the CG as a whole.         Board Type Code       AMT-PG       AD/Res Ind       Active       Sequence Number       14         Member       Enter comments here explaining the need or desire for this the training.         Comments:       Let Occure |
|      | Endorser: 1234567 Jon Snow<br>1st Submitted 1234567 Jon Snow<br>Endorser:   Recommend Not Recommended Mark Final<br>Endorser<br>Comments: Good Luck<br>Last Upd DtTm: 06/25/19 2:17:01PM by: 1234567<br>Save Return to My Panel Submissions                                                                                                    |
|      |                                                                                                    |